## Android Phone How to Record Video and Download to Computer

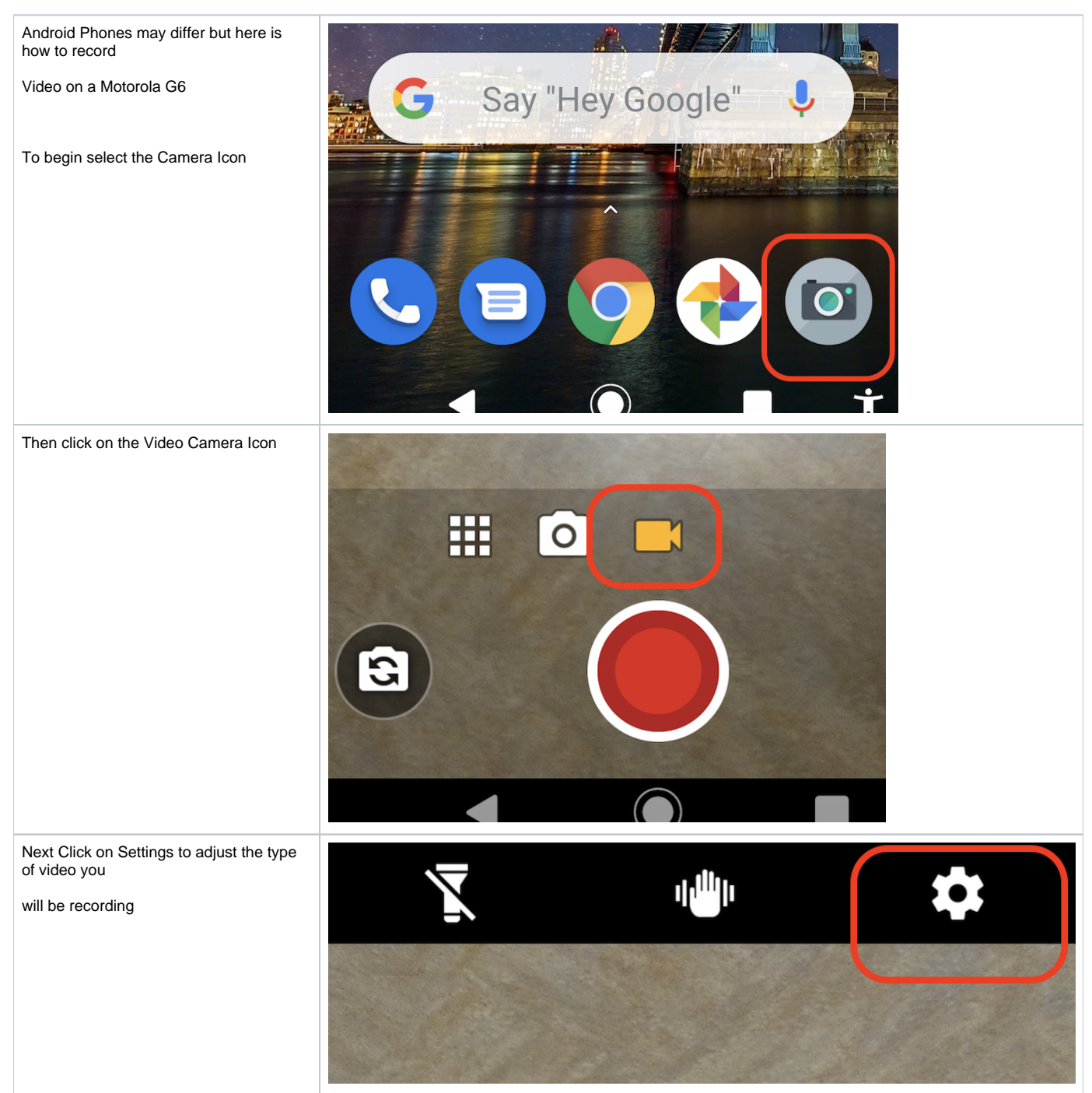

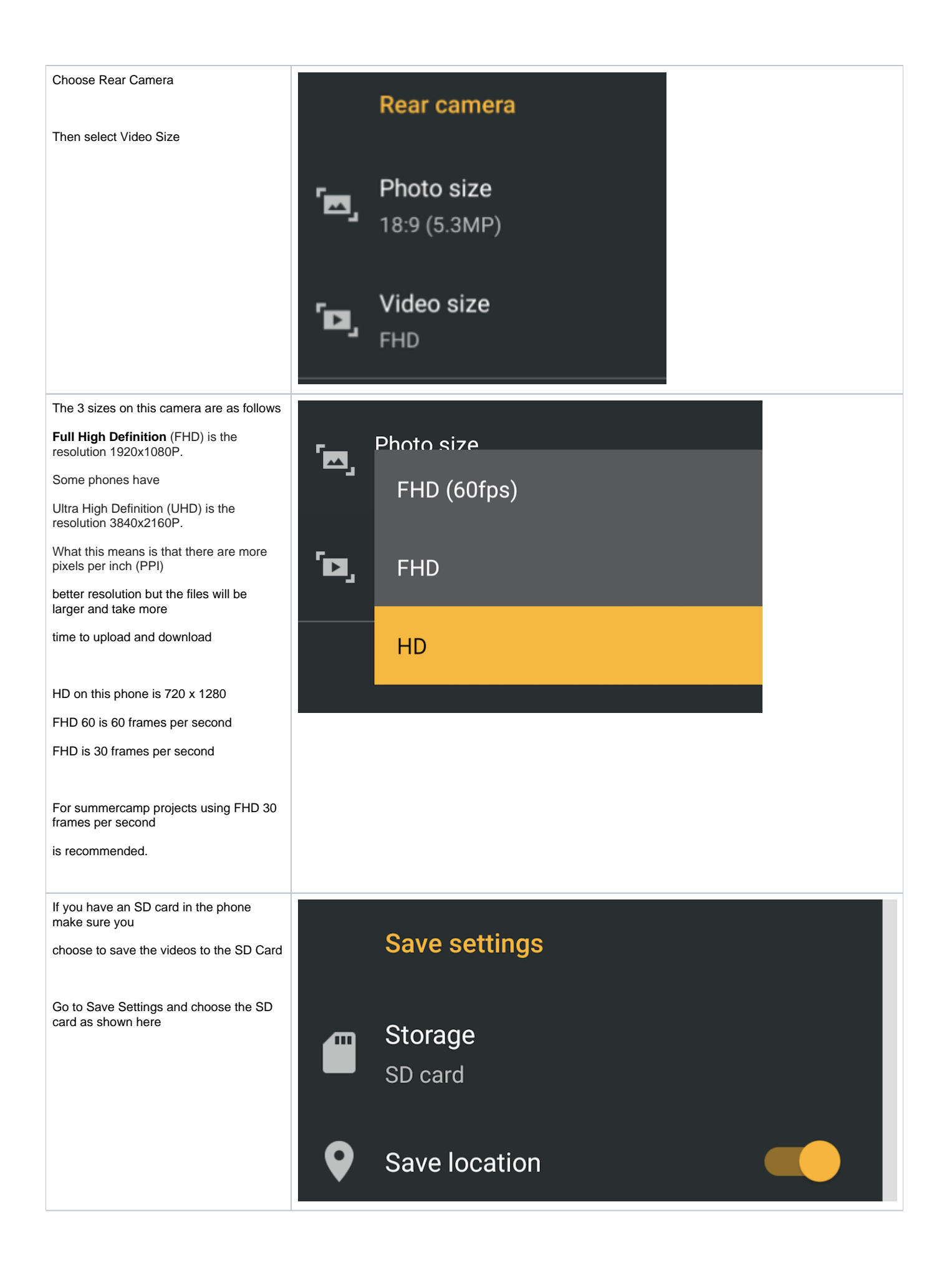

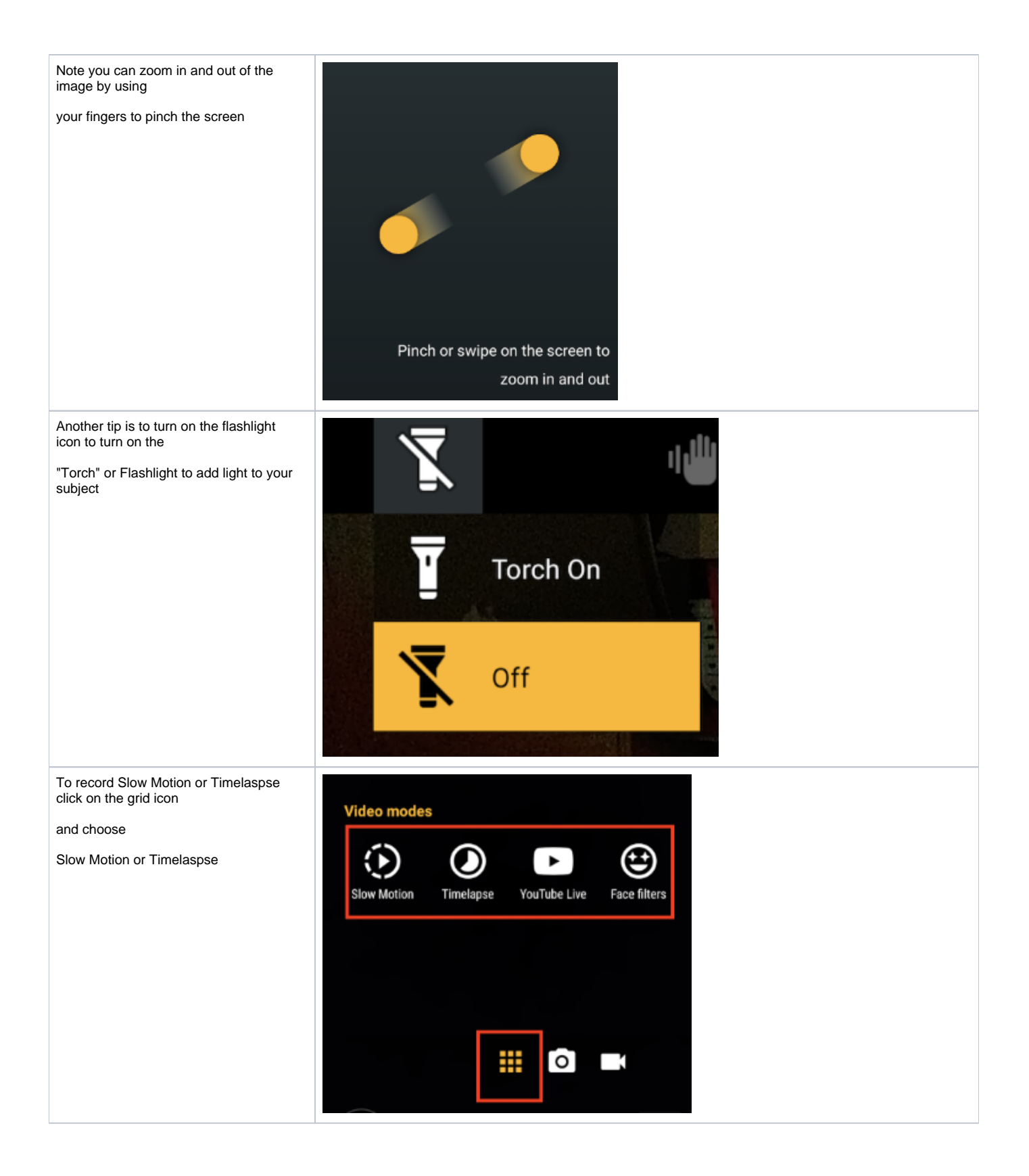

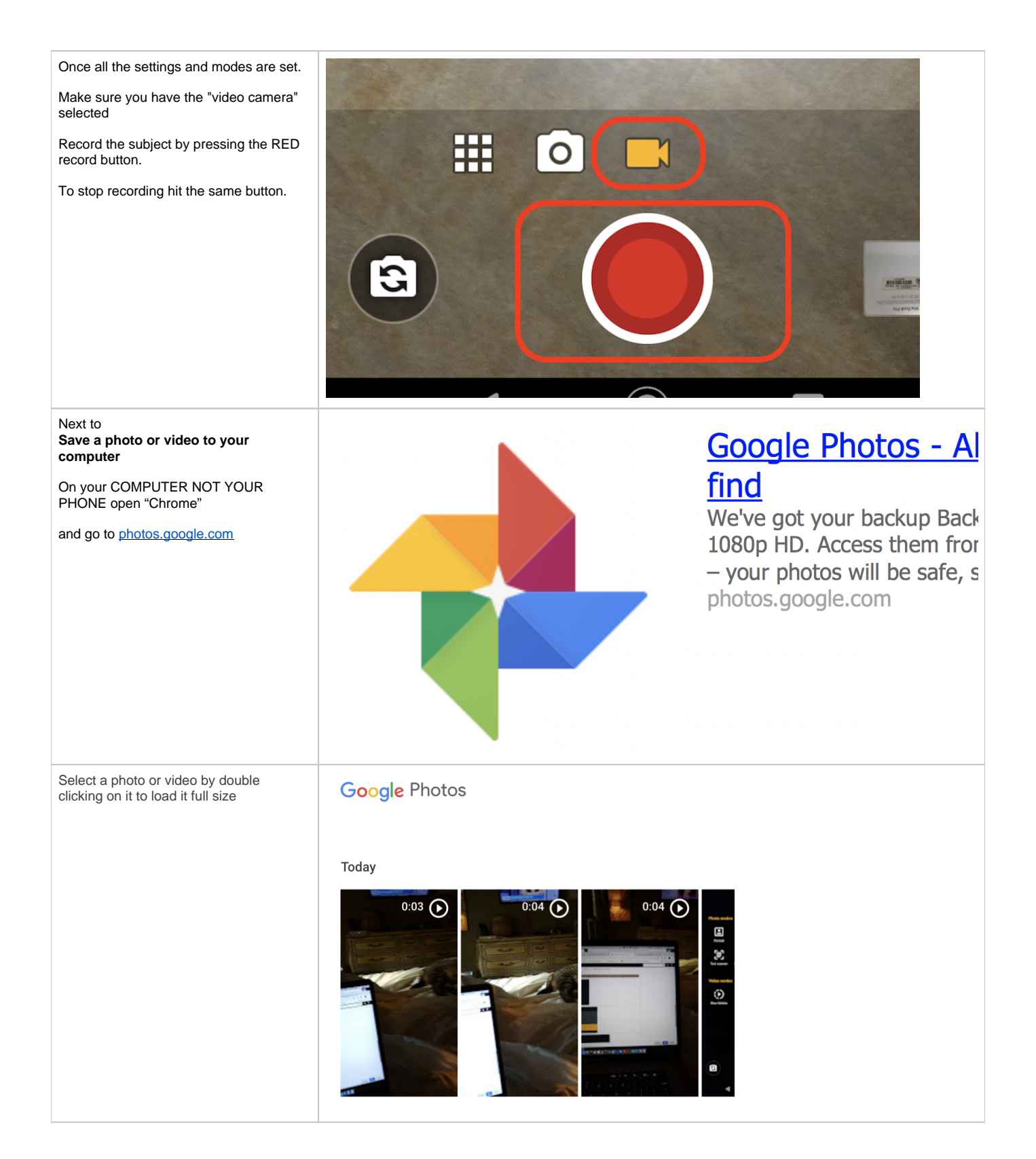

| Then click the 3 dots in the upper left corner of the file                                                                 |                                   | Ŷ |           | Θ  |  | 4       |     | : |
|----------------------------------------------------------------------------------------------------|-----------------------------------|---|-----------|----|--|---------|-----|---|
| choose Download to your computer<br>The video or photo will be downloaded to<br>your computer in your<br>downloads folder. | ti<br>ti<br>ti                    |   | Slideshow |    |  |         |     |   |
| Then you can use for editing or sharing etc.                                                                               | ou can use for editing or sharing |   | Download  |    |  | Shift+D |     |   |
|                                                                                                    |                                   |   | Rota      | te |  | Shif    | t+R |   |